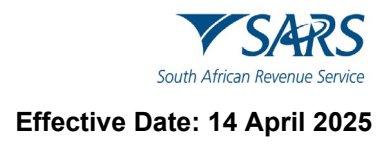

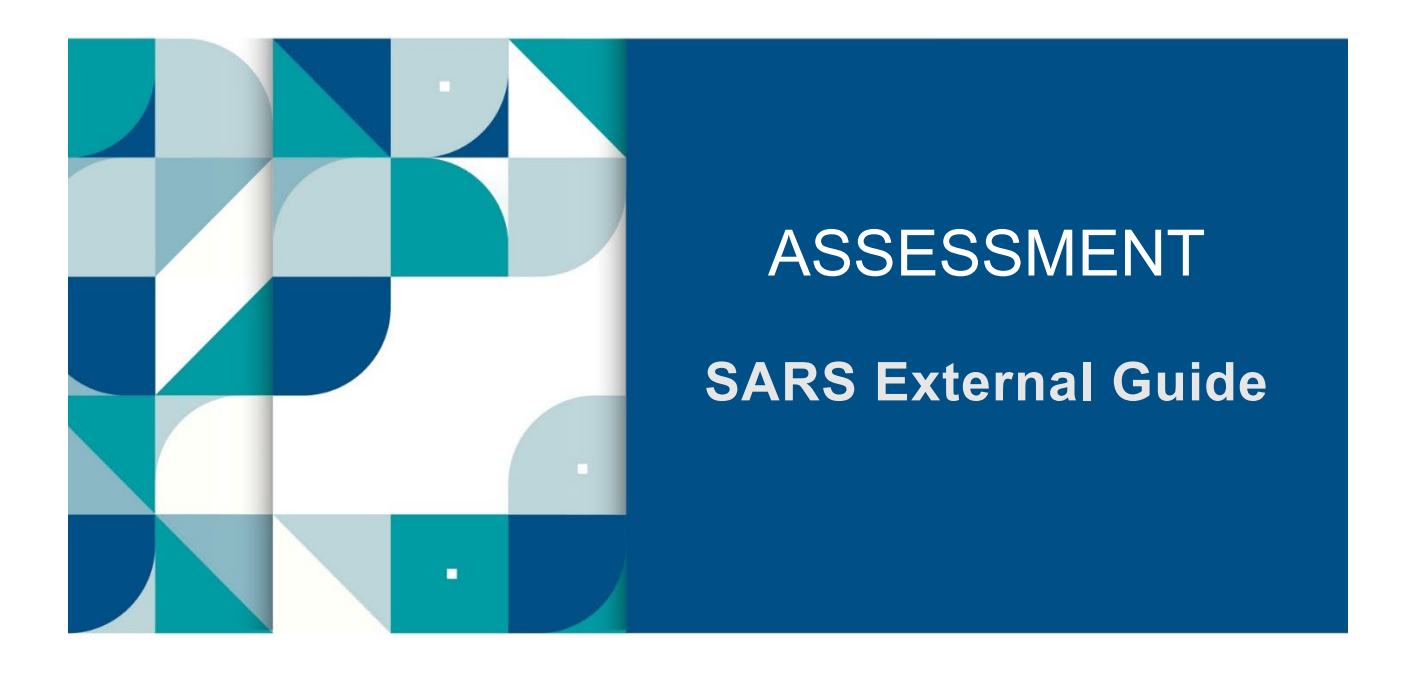

# SUBMIT REQUEST FOR REDUCED ASSESSMENT (RRA01) VIA EFILING

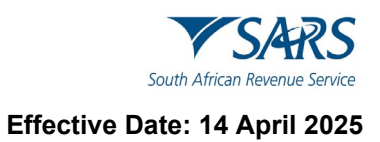

# TABLE OF CONTENTS

| 1   | SUMMARY                 | 3 |
|-----|-------------------------|---|
| 2   | BACKGROUND              | 3 |
| 3   | REQUEST THE RRA01 FORM  | 3 |
| 4   | COMPLETE THE RRA01 FORM | 5 |
| 5   | VIEW LETTER             | 8 |
| 6   | DOCUMENT MANAGEMENT     | 9 |
| 6.1 | REVISION HISTORY        | 9 |
|     |                         |   |

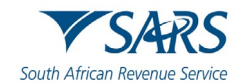

## 1 SUMMARY

This guide provides the steps on how to complete and submit an RRA01 form via eFiling if a taxpayer wants to request SARS to reduce an existing assessment. This applies to personal income tax (PIT) assessments only.

# 2 BACKGROUND

The Request for Reduced Assessment (RRA01) form allows taxpayers a less formal mechanism to request SARS to amend an assessment (and therefore reduce the assessment) without having to follow the objection and appeal route.

SARS may reduce an assessment in terms of the following sections of the Tax Administration Act (TAA):

- a) Section 93(1)(d) if there is a readily apparent undisputed error in:
  - i) The return submitted by the taxpayer; or
  - ii) The assessment issued by SARS.
- b) Section 93(1)(e) if SARS is satisfied that an assessment was based on:
  - i) The failure of an employer/third party to submit a return
  - ii) An incorrect return submitted by an employer/third party
  - iii) A fraudulent return submitted by an unauthorised person
  - iv) A processing error by SARS.
- c) It is important to note that a request to reduce an assessment does not replace the objection and appeal process. It merely offers a less formal method to resolve errors that are readily apparent and is only applied in limited circumstances where all the requirements are met.
- d) If an assessment has prescribed (i.e. it is older than 3 years), an RRA01 in terms of Section 93(1)(d) will not be allowed. You will however be allowed to submit a separate RRA01 in terms of Section 93(1)(e).
- e) If you have any of the following cases in progress for the same assessment, a warning message will display:
  - i) Revised Declaration
  - ii) Estimated Assessment
  - iii) Agreed Estimate
- f) If a dispute case is in progress for the same assessment, you will only be allowed to submit an RRA01 form after that case has been finalised.
- g) If an active audit or request for relevant material case is <u>in progress</u> for the same year of assessment, you will only be allowed to submit an RRA01 form once the case has been finalised.
- h) JAWS Compliant
  - i) 'JAWS' refers to *Job Access with Speech* and is a solution that allows blind and visually impaired users to read a screen either with a text-to-speech output or by a refreshable Braille display.
  - ii) The RRA01 form on eFiling is JAWS compliant.

# 3 REQUEST THE RRA01 FORM

a) Log on to the <u>SARS website</u>. On the top right side of the home page select <**Login**> from the list of eFiling options.

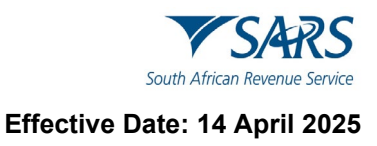

- i) Enter your eFiling Username and click on <**Next**>
- ii) Enter your Password and click on <Login>.

| Welcome, please login<br>to SARS eFiling       |          | Welcome, please login<br>to SARS eFiling       |
|------------------------------------------------|----------|------------------------------------------------|
| Username<br>johntaxpayer                       | <b>→</b> | Password                                       |
| Forgot Your Username?<br>Forgot Your Password? |          | Forgot Your Username?<br>Forgot Your Password? |
| Next Don't have an account? <u>Register</u>    |          | Login                                          |

- b) The eFiling home page will display.
  - i) Click on <**Returns**>
  - ii) Click on <Request for Reduced Assessment>
  - iii) Select <New>.

|                                         |                                      |                                    |                            |                                          |                                     | Home         | Returns       |
|-----------------------------------------|--------------------------------------|------------------------------------|----------------------------|------------------------------------------|-------------------------------------|--------------|---------------|
| •                                       | Portfolio<br>ack183 - Mr JG Ack      | •                                  | Taxpayer<br>Mr JG ACK      |                                          | • Individual                        |              |               |
| Tax Reference Number<br>00020 00020     |                                      |                                    |                            |                                          |                                     |              |               |
| Identification Number<br>58081155808115 | User Name:<br>Login Name:            | ACK, JG<br>ack183                  |                            | Trading As Name:<br>Registration Number: | Mr JG ACK                           |              |               |
| My Profile                              | Date Registered:                     | 2008/10/10                         |                            | Date Registered:                         | 2008/10/10                          | _            |               |
|                                         | Please enter your Income Tax Referen | ice Number:                        |                            |                                          | SEARCH                              |              |               |
| SARS Correspondence                     | IMPORTANT: ONLY ADOBE FLASH PLAY     | ER TO BE USED FOR FORMS ON SA      | RS eFILING                 |                                          |                                     |              |               |
| Returns Issued                          | In our quest to improve our service  | to taxpayers, SARS is phasing in t | the use of Adobe Flash Pla | ayer as the only plug-in for your        | browser, to open the forms that are | available on | SARS eFiling. |
| Returns History                         |                                      |                                    |                            |                                          |                                     |              |               |
| Non-Core Taxes                          |                                      |                                    |                            |                                          |                                     |              |               |
| Returns Search                          |                                      |                                    |                            |                                          |                                     |              |               |
| Third Party Data Certificate Search     |                                      |                                    |                            |                                          |                                     |              |               |
| Payments                                |                                      |                                    |                            |                                          |                                     |              |               |
| Request For Reason                      |                                      |                                    |                            |                                          |                                     |              |               |
| Request for Reduced Assessment          |                                      |                                    |                            |                                          |                                     |              |               |
| New                                     |                                      |                                    |                            |                                          |                                     |              |               |
| View Saved                              |                                      |                                    |                            |                                          |                                     |              |               |
| View Submitted                          |                                      |                                    |                            |                                          |                                     |              |               |

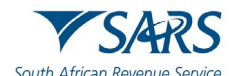

c) Select the **<Period>** from the dropdown list and click on **<Next>**. The RRA01 form will display for completion.

| Tay Deference Number * |   | Tay Tune   |   |
|------------------------|---|------------|---|
| Tax Reference Multiple |   | Income Tax | * |
| 0002000020             |   |            |   |
|                        |   |            |   |
| Period *               | - |            |   |
|                        |   |            |   |

## 4 COMPLETE THE RRA01 FORM

a) The following taxpayer information will be pre-populated on the form and cannot be edited:

- i) 'Income Tax Ref No'
- ii) 'Year of Assessment'
- iii) 'Personal Details'
- iv) 'Contact Details'
- v) 'Physical Address Details'
- vi) 'Postal Address Details'
- vii) 'Representative Details' (if applicable)
- b) Select <u>one</u> of the following options to indicate under which section of the Act the reduced assessment is being requested.
  - i) 'Section 93(1)(d)'
  - ii) 'Section 93(1)(e)'
- c) If the reduced assessment is requested in terms of Section 93(1)(d), select one of the following reasons:
  - i) 'Error by SARS'
  - ii) 'Error by Taxpayer'
- d) If the reduced assessment is requested in terms of Section 93(1)(e), select one of the following reasons:
  - i) 'Processing Error by SARS'
  - ii) 'Failure to submit return/ Incorrect return by third party or employer submitted'
  - iii) 'Fraudulent submitted by unauthorised person'
- e) Grounds:
  - i) Provide a full reason for the request. This field caters for up to 3000 characters.
  - ii) Please note you will be required to provide supporting documents.
- f) Complete the following fields in the 'Amounts Requested' section.
  - i) 'Source Code/Description'
    - You can obtain this information from the notice of assessment (ITA34) that was issued for the applicable assessment.
  - ii) 'Amount Reflected on Assessment'
  - iii) 'Amount that Should be Reflected'
  - iv) Use the add button to add more source code items. A maximum of 10 rows can be added.

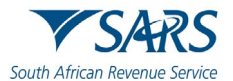

| Back Print Save Submit               |                                                                                  |                                    |                  |                                                                            |                 |                                               | - 100 + |
|--------------------------------------|----------------------------------------------------------------------------------|------------------------------------|------------------|----------------------------------------------------------------------------|-----------------|-----------------------------------------------|---------|
| South African Revenue Service        | Request For Reduced A<br>In terms of sections 93(1)(d) o<br>TA Act No. 28 of 201 | Assessment<br>or 93(1)(e) of<br>11 | Taxpayer Ref No. |                                                                            | Year of<br>2023 | Assessment                                    | RRA01   |
| Taxpayer Information                 |                                                                                  |                                    |                  |                                                                            |                 |                                               | ^       |
| Personal Details                     |                                                                                  |                                    |                  |                                                                            |                 |                                               | ~       |
| Contact Details                      |                                                                                  |                                    |                  |                                                                            |                 |                                               | ~       |
| Physical Address Details             |                                                                                  |                                    |                  |                                                                            |                 |                                               | ~       |
| Postal Address Details               |                                                                                  |                                    |                  |                                                                            |                 |                                               | ~       |
| Representative Details               |                                                                                  |                                    |                  |                                                                            |                 |                                               | ~       |
| Section 93(1)(d) (                   |                                                                                  | Section 93(1)(e)                   |                  |                                                                            |                 |                                               |         |
| Error by SARS O Erro<br>Tax          | or by<br>payer                                                                   | Processing Error O<br>by SARS      |                  | Failure to submit return/ Incorrect<br>return by third party or employer s | ubmitted O      | Fraudulent submitted by O unauthorised person |         |
| Grounds of Request (Full reasons for | the request)                                                                     |                                    |                  |                                                                            |                 |                                               | ^       |
| Supporting documents must be a       | ttached to this form                                                             |                                    |                  |                                                                            |                 |                                               |         |
| Grounds of Request *                 |                                                                                  |                                    |                  |                                                                            |                 |                                               |         |
|                                      |                                                                                  |                                    |                  |                                                                            |                 |                                               |         |
| Amount(s) Requested                  |                                                                                  |                                    |                  |                                                                            |                 |                                               | ^       |
| Source Code / Description            |                                                                                  | Amount Reflected on Assess         | ment An          | nount that should be Reflected                                             |                 |                                               |         |
| REMUNERATION                         | ~                                                                                | R 1                                | 00000.00 ✓ R     | 10000.0                                                                    | 0 ~             | +                                             |         |

g) After you have completed the RRA01 form, click on **Submit**>. Read declaration and click on **Agree**>.

| Declaration                                                                                                    |                                                                                                    |
|----------------------------------------------------------------------------------------------------|----------------------------------------------------------------------------------------------------|
| I declare that:<br>• The information furnished in and with this form is tr<br>• I have the necessary records to support all my dec<br>purposes for a period of five years | rue and correct in every respect; and<br>larations on this form which I will retain for inspection |
| Date*                                                                                                    | For enquiries go to www.sars.gov.za or call 0800 00<br>7277                                        |
|                                                                                                    | Disagree Agree                                                                                     |

h) A pop-up message will display to inform you that supporting documents are required to process your request.

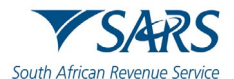

| Message                                                                                                    |
|----------------------------------------------------------------------------------------------------|
| Your request has been received, you may upload and submit your<br>supporting documents once the upload button is enabled for your<br>request to be successfully submitted. |
| ок                                                                                                    |

- i) Click on <**Upload**>
  - i) Please ensure that the supporting documents you upload:
    - Are not password protected
    - Meet the file size and file type requirements
  - ii) Once you have uploaded all the required documents, click on <**Submit**>.

| Name                                                                                     | Reference Num                                                                                          | Period                            | Status                                 | Status Date                  | Supporting      | g Docs      |            | Open     |            |          |     |
|------------------------------------------------------------------------------------------|----------------------------------------------------------------------------------------------------|-----------------------------------|----------------------------------------|------------------------------|-----------------|-------------|------------|----------|------------|----------|-----|
| Mr JG ACK                                                                                | 00020 00020                                                                                            | 2023                              | Awaiting Documents                     | 2023/06/13 13:50:57          | U               | pload       |            |          | Open       |          |     |
|                                                                                          |                                                                                                    |                                   |                                        |                              |                 | Items per   | r page: 10 | Ŧ        | 0 of 0     | ۲        | >   |
|                                                                                          |                                                                                                    |                                   |                                        |                              |                 |             |            |          |            |          |     |
|                                                                                          | monto                                                                                                  |                                   |                                        |                              |                 |             |            |          |            |          |     |
| oad Docur                                                                                | ments                                                                                                  |                                   |                                        |                              |                 |             |            |          |            |          |     |
| Oad Docul<br>tant: Please note<br>that can be uplo                                       | ments<br>that the following file to<br>oaded is 20.                                                    | ypes may be                       | ، uploaded, .doc .docx ب               | gif .jiff .jpeg .jpg .pdf .; | ong .xls .xlsx. | File size m | nay not e  | xceed 5N | ЛВ. The ma | ximum r  | um  |
| oad Docui<br>tant: Please note<br>: that can be uplo<br>click Submit one                 | ments<br>that the following file to<br>baded is 20.<br>ce all required document                        | ypes may be<br>ts have been       | uploaded, .doc .docx .ç<br>uploaded.   | gif ,jiff ,jpeg ,jpg ,pdf ,p | ong .xls .xlsx. | File size m | nay not e  | xceed 5N | /B. The ma | ximum r  | um  |
| oad Docul<br>tant: Please note<br>: that can be uplo<br>click Submit ond                 | ments<br>that the following file to<br>oaded is 20.<br>ce all required document                        | ypes may be<br>ts have been       | uploaded, .doc .docx .q<br>uploaded.   | gif .jiff .jpg .jpg .pdf .;  | ong .xls .xlsx. | File size m | 1ay not e  | xceed 5N | 1B. The ma | iximum r | ıun |
| oad Docui<br>tant: Please note<br>s that can be uple<br>click Submit one<br>Supporting D | ments<br>that the following file to<br>oaded is 20.<br>ce all required document<br>rocuments (Required | ypes may be<br>ts have been<br>d) | : uploaded, .doc .docx .q<br>uploaded. | gif .jiff .jpeg .jpg .pdf .; | ong .xls .xlsx. | File size m | nay not e  | xceed 5N | 1B. The ma | ximum r  | ıun |
| oad Docui<br>tant: Please note<br>s that can be uplo<br>click Submit one<br>Supporting D | ments<br>that the following file to<br>oaded is 20.<br>ce all required document<br>locuments (Required | ypes may be<br>ts have been<br>d) | uploaded, .doc .docx .g<br>uploaded.   | gif .jiff .jpeg .jpg .pdf .p | ong .xls .xlsx. | File size m | nay not e  | xceed 5N | /B. The ma | ximum r  | ıun |

j) Please check that you have uploaded <u>all</u> the required supporting documents for the RRA01 case and then click on the **<Continue>** button.

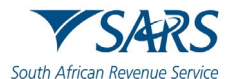

| Confirm Submission                                                                                                    |
|----------------------------------------------------------------------------------------------------|
| It is important that you upload all the documents requested by SARS<br>before you submit in order to eliminate any delays in processing your<br>case. Once submitted you will not be able to add more documents unless<br>you receive a new request from SARS. If you are sure you have uploaded<br>all the documents required, click CONTINUE to submit. |
| Continue                                                                                                    |

#### k) Once you have successfully uploaded all your supporting documents, the status will change to 'Filed'.

| Submitted Reduced Assessments |               |        |        |                     |                 |            |          |   |   |
|-------------------------------|---------------|--------|--------|---------------------|-----------------|------------|----------|---|---|
| Name                          | Reference Num | Period | Status | Status Date         | Supporting Docs | Open       |          |   |   |
| Mr JG ACK                     | 00020 00020   | 2023   | Filed  | 2023/06/13 13:50:57 | Documents       |            | Open     |   |   |
|                               |               |        |        |                     | Items per       | page: 10 🔻 | • 0 of 0 | ۲ | > |

#### 5 VIEW LETTER

- a) SARS will issue the following letters:
  - i) Acknowledgement letter to confirm receipt of the request for reduced assessment (RRA01)
  - ii) Request for additional supporting documents (if applicable)
  - iii) Outcome letter to notify you if the request for a reduced assessment was allowed or disallowed.

#### b) To view the letters issued:

- i) Click on <Returns>
- ii) Click on **<SARS Correspondence>**
- iii) Click on <Search Correspondence>
- iv) Click on the <View> button next to the applicable letter.

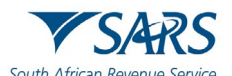

|                                         | E VSAR                        |                         |                                  |                 |                        |                  | Home                                 | Returns   | Services | Tax Statu: | s Contact |
|-----------------------------------------|-------------------------------|-------------------------|----------------------------------|-----------------|------------------------|------------------|--------------------------------------|-----------|----------|------------|-----------|
| Mr JG ACK                               | Portfolio<br>ack183 - Mr JG A | ick                     | Tax<br>→ Mr                      | payer<br>JG ACK |                        | <u> </u>         | ndividual                            |           |          |            |           |
| Tax Reference Number<br>00020 00020     |                               |                         |                                  |                 |                        |                  |                                      |           |          |            |           |
| Identification Number<br>58081155808115 | Searc                         | ch Correspo             | ndace                            |                 |                        | ۲                | ALL O READ O                         | UNREAD    |          |            |           |
| My Profile                              | Tax Types<br>All              |                         |                                  |                 | •                      | All              | Туре                                 |           |          |            | •         |
| SARS Correspondence                     | Tax Year<br>All               |                         |                                  |                 | •                      | All              | 9 Types                              |           |          |            | •         |
| Search Correspondence                   | Received D                    | ate From *              |                                  |                 |                        | Mess             | age Type                             |           |          |            |           |
| Request PAYE Notices                    | 2022/12/                      | 16                      |                                  |                 | Ē                      | All              |                                      |           |          |            | •         |
| Request Admin Penalty SOA               | Received D                    | late To *               |                                  |                 | -                      | Refe             | erence Number                        |           |          |            |           |
| Request Historic IT Notices             | 2023/06/                      | 14                      |                                  |                 | •                      |                  | _                                    |           |          |            |           |
| Returns Issued                          |                               |                         |                                  |                 |                        |                  |                                      | Clear     |          | Searc      | h         |
| Returns History                         |                               |                         |                                  |                 |                        |                  |                                      |           |          |            |           |
| Non-Core Taxes                          | Name                          | Tax Reference<br>Number | Тах Туре                         | Year\Period     | Date                   | Descripti        | on                                   |           |          | View D     | ocument   |
| Returns Search                          | Mr JG<br>ACK                  | 0002000020              | Individual Income Ta:<br>(ITR12) | x 2023          | 2023/06/14<br>11:50:55 | REQUES           | FOR REDUCED ASSE                     | SSMENT OU | TCOME    | View       |           |
| Third Party Data Certificate<br>Search  | Mr JG<br>ACK                  | 0002000020              | Individual Income Ta:<br>(ITR12) | x 2023          | 2023/06/13<br>18:30:47 | REQUES<br>SUPPOR | FOR REDUCED ASSE                     | SSMENT RE | LEVANT   | View       | Documents |
| Payments                                | Mr JG<br>ACK                  | 0002000020              | Individual Income Ta:<br>(ITR12) | x 2023          | 2023/06/13<br>13:58:08 | REQUES<br>ACKNOW | FOR REDUCED ASSE<br>LEDGEMENT NOTICE | SSMENT    |          | View       |           |
| Request For Reason                      | Mr JG<br>ACK                  | 0002037836              | Individual Income Ta:<br>(ITR12) | x 2023          | 2023/06/09<br>13:40:40 | Provisiona       | al Tax                               |           |          | View       |           |

# 6 DOCUMENT MANAGEMENT

#### 6.1 **REVISION HISTORY**

| Detail of Change | Date       | Rev | Description                                         |
|------------------|------------|-----|-----------------------------------------------------|
|                  | 26-06-2023 | 0   | Initial release – PIT Filing Season 2023            |
|                  | 02-10-2023 | 1   | Change screen, add PIT                              |
|                  | 24-06-2024 | 2   | Assessment prescribed, Active RMR and Audit case in |
|                  |            |     | progress; Help You eFile (HYEF), JAWS Compliant.    |
|                  | 14-04-2025 | 3   | HYEF Decommission, change screens                   |

# DISCLAIMER

The information contained in this guide is intended as guidance only and is not considered to be a legal reference, nor is it a binding ruling. The information does not take the place of legislation and readers who are in doubt regarding any aspect of the information displayed in the guide should refer to the relevant legislation or seek a formal opinion from a suitably qualified individual.

For more information about the contents of this publication you may:

- Visit the SARS website at www.sars.gov.za;
- Make a booking to visit the nearest SARS branch;
- Contact your own tax advisor / tax practitioner;
- If calling from within South Africa, contact the SARS Contact Centre on 0800 00 SARS (7277); or
- If calling from outside South Africa, contact the SARS Contact Centre on +27 11 602 2093 (only between 8am and 4pm South African time).